# **PoE Network Switch** User Manual

EN-SW10m-001

# Contents

| 1 Introduction                   |    |
|----------------------------------|----|
| 2 Hardware Description           |    |
| 2.1 Front Panel                  |    |
| 2.2 LED Indicators               |    |
| 2.3 Rear Panel                   | 4  |
| 2.4 Specification                | 4  |
| 3 Getting Started                | 5  |
| 3.1 Management Options           | 5  |
| 3.2 Using Web-based Management   | 5  |
| 4.Configuration                  | 6  |
| 4.1 Welcome                      | 6  |
| 4.2 Administrator                | 7  |
| 4.3 Port Management              |    |
| 4.4 VLAN Setting                 |    |
| 4.5 Per Port Counter             |    |
| Per Port Counter -> Port Counter |    |
| 4.6 QoS Setting                  |    |
| 4.7 Security                     |    |
| 4.8 Spanning Tree                | 19 |
| 4.9 DHCP Relay Agent             |    |
| 4.10 Backup/Recovery             |    |
| 4.11 Miscellaneous               |    |
| 4.12 SNMP Settings               |    |
| 4.13 Logout                      |    |
| 4.14 PoE Settings                |    |
|                                  |    |

# **1** Introduction

Power-over-Ethernet (PoE) eliminates the need to run DC power to other devices on a wired LAN. Using a Power-over-Ethernet system, installers need to run only a single Category 5 Ethernet cable that carries both power and data to each device. This allows greater flexibility in the locating of network devices and, in many cases, significantly decreases installation costs.

There are two system components in PoE - the PSE (Power Sourcing Equipment) and the PD (Powered Device). The IEEE 802.3af/at specification defines PSE as a device that inserts power onto an Ethernet cable. The PSE may be located at the switch (End-span configuration). or it may be a separate device located between the switch and the PD (Mid-span configuration). The PD is the natural termination of this link, receiving the power, and could be an IP phone, a WLAN access point, or any other IP device that requires power. The current is transmitted over two of the four twisted pairs of wires in a Category-5 cable.

Power-over-Ethernet follows the IEEE 802.3af/at specification and is completely compatible with existing Ethernet switches and networked devices. Because the Power Sourcing Equipment (PSE) tests whether a networked device is PoE-capable, power is never transmitted unless a Powered Device is at the other end of the cable. It also continues to monitor the channel. If the Powered Device does not draw a minimum current, because it has been unplugged or physically turned off, the PSE shuts down the power to that port. Optionally, the standard permits Powered Devices to signal to the PSEs exactly how much power they need.

The PoE switch is a multi-port fast Ethernet switch that can be used to build high-performance switched workgroup networks. This switch is a store-and-forward device that offers low latency for high-speed networking. It also features a 'store-and-forward switching' scheme that allows the switch to auto-learn and store source addresses in a 8K-entry MAC address table. The switch is targeted at workgroup, department or backbone computing environments.

# **2** Hardware Description

# 2.1 Front Panel

The front panel consists of LED indications, reset button and 8x10/100 PoE ports + TX+1 Gigabit Combo+1Gigabit SFP with 8 PoE Ethernet Switch

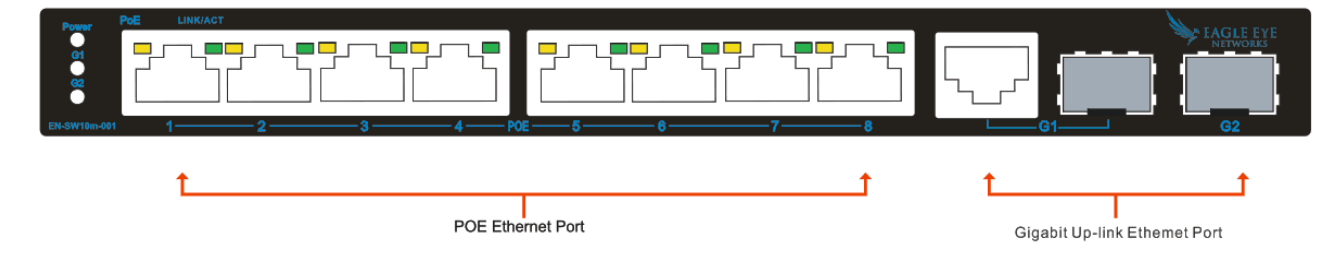

## 2.2 LED Indicators

Power LED: The Power LED lights up when the switch is connected to a power source.

#### Link/Act LED:

Green (for megabit ports): Indicates that the port is running at 100M. Green (for gigabit ports): Indicates that the port is running at 100M. Blinking: Indicates that the switch is either sending or receiving data to the port. Light off: No link.

#### PoE LED:

Green: Indicates the PoE powered device (PD) is connected and the port supplies power successfully.

Light off: Indicates no powered device (PD) connected.

**Reset:** By pressing the Reset button for 5 seconds the switch will change back to the default configuration and all changes will be lost.

# 2.3 Rear Panel

The rear panel view of the switch consists of Reset button and DC input plug.

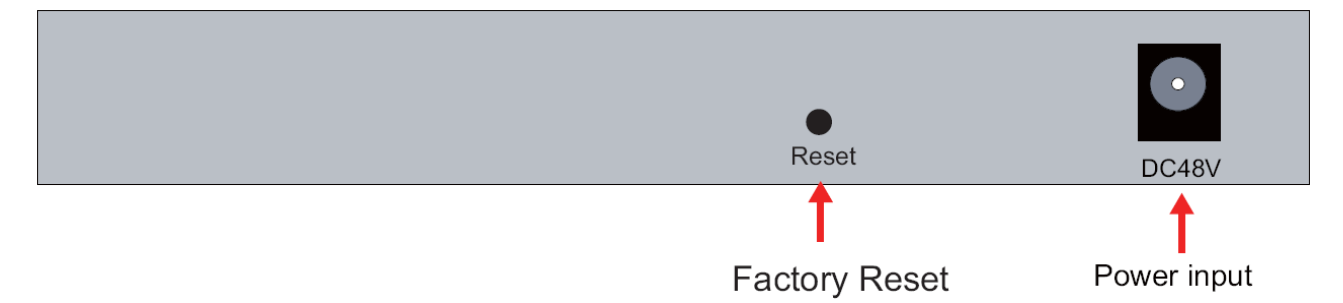

# 2.4 Specification

|                        | Item                    | Description                                             |  |  |  |  |
|------------------------|-------------------------|---------------------------------------------------------|--|--|--|--|
|                        | Power Supply            | External Power Adaptor                                  |  |  |  |  |
| Dowor                  | Voltage Range           | DC48V~52V                                               |  |  |  |  |
| Power                  | Consumption             | <6W                                                     |  |  |  |  |
|                        |                         | 1-8 Port:10/100Mbps                                     |  |  |  |  |
|                        |                         | Uplink:                                                 |  |  |  |  |
|                        | Speed                   | G1:Gigabit Combo(RJ-45 10/100/1000Mbps SFP supports     |  |  |  |  |
| Ethorpot               |                         | optical module rates:1.25Gbps)                          |  |  |  |  |
| Ethernet               |                         | G2:SFP supports optical module rates:1.25Gbps           |  |  |  |  |
|                        |                         | 100Meter (328ft) for RJ 45                              |  |  |  |  |
|                        | Transmission Distance   | Transmission distance optional for SFP Port The optical |  |  |  |  |
|                        |                         | module is optional                                      |  |  |  |  |
|                        | Ethernet Standard       | IEEE 802.3 802.3u 802. 3af /at                          |  |  |  |  |
|                        | Switching capacity      | 5.6G                                                    |  |  |  |  |
| Network Switch         | Transfor Pata           | 14,880 pps for 10Mbps                                   |  |  |  |  |
|                        |                         | 148,800 pps for 100Mbps                                 |  |  |  |  |
|                        | MAC Address             | 4K MAC address table                                    |  |  |  |  |
| Montring               | Working Temperature     | 0℃ ~40℃                                                 |  |  |  |  |
| working<br>Environment | Storage Temperature     | <b>-40</b> ℃ ~70℃                                       |  |  |  |  |
| Environment            | Humidity Non Condensing | 0~85%                                                   |  |  |  |  |
| Machanical             | Dimension L*W*H         | 218*107*29mm                                            |  |  |  |  |
|                        | Color                   | Gray                                                    |  |  |  |  |

# **3 Getting Started**

This chapter introduces the management interface of the switch.

## 3.1 Management Options

The Switch can be managed through any port on the device by using the Web-based Management Each switch must be assigned its own IP Address, which is used for communication with Web-Based Management. The PC's IP address should be in the same range as the switch. Each switch can allow only one user to access the Web-Based Management at a time.

Please refer to the following installation instructions for the Web-based Management.

### 3.2 Using Web-based Management

After a successful physical installation, you can configure the switch, monitor the network status, and display statistics using a web browser.

#### Connecting to the Switch

You will need the following equipment to begin the web configuration of your device:

- A PC with a RJ-45 Ethernet connection
- A standard Ethernet cable

Connect the Ethernet cable to any of the ports on the front panel of the switch and to the Ethernet port on the PC.

#### Login Web-based Management

If DHCP is not enabled on the local LAN, the switch will be able to log in to the web page with 192.168.2.1 after 2 minutes. If DHCP is enabled, the DHCP server (router) will assign the address to the switch, and use DHCP to log in to the switch. Login to the switch web page.

#### System IP Configuration

| Setting      | Value               |
|--------------|---------------------|
| IP Address   | 192 . 168 . 2 . 1   |
| Subnet Mask  | 255 . 255 . 255 . 0 |
| Gateway      | 192 . 168 . 2 . 254 |
| IP Configure | ⊖Static ⊙DHCP       |

In case no DHCP server, In order to login and configure the switch via an Ethernet connection, the PC must have an IP address in the same subnet as the switch. For example, if the switch has an IP address of **192.168.2.1**, the PC should have an IP address of **192.168.2.x** (where x is a number between  $2 \sim 254$ ), and a subnet mask of 255.255.255.0. Open the web browser and enter **192.168.2.1** (the factory-default IP address) in the address bar. Then press <Enter>.

🗢 🧭 http://192.168.2.1/

When the following logon dialog box appears, enter the username and password then click **OK**. The default username is <u>admin</u> and password is <u>system</u>.

Note: If the DHCP server (routing) to the switch assigned address, you can use the Auto Discovery tool to query the switch ip

| Switch Name      | Mac Address                              | IP Address                     | Т       |
|------------------|------------------------------------------|--------------------------------|---------|
| switch<br>switch | 00.01 .A2.B3 EF.89<br>00.01 .A2.B3.EF.85 | 192.168.1.105<br>192.168.1.111 |         |
|                  |                                          |                                |         |
|                  |                                          |                                | Open We |
|                  |                                          |                                |         |
|                  |                                          |                                |         |

# 4. Configuration

The features and functions of the switch can be configured for optimum use through the Web-based Management.

### 4.1 Welcome

2 4 6 8 EAGLE EYE 1 3 5 7 G1 G2 Administrator PoE 8-Port 10/100Mbps Plus 2-Port Gigabit Ethernet Switch Port Management Advanced Features **Basic Features** VLAN Setting Per Port Counter Bandwidth control Embedded HTTP web Management > QoS Setting Port based & Tag based VLAN Configuration Backup/Recovery Security Statistics Counter • TFTP Firmware upgradeable Firewall Secure Management Spanning Tree VLAN Uplink · User name/Password security DHCP Relay Agent L2 ~ L4 Class of Service Backup/Recovery Miscellaneous SNMP Settings Logout

After a successful login you will see the screen bellows:

# 4.2 Administrator

#### Administrator -> Authentication Configuration

Here you can enter a new Username/Password and confirm it.

The factory default

IP address: 192.168.2.1

Username: admin

Password: system

|                                                                 | EAGLE EYE              |               | 2 4 6 8<br>1 3 5 7 G1 G2               |
|-----------------------------------------------------------------|------------------------|---------------|----------------------------------------|
| ** Administrator                                                | Authentication Co      | onfiguratio   | on                                     |
| Configuration                                                   |                        |               |                                        |
| <ul> <li>System IP<br/>Configuration</li> </ul>                 | Setting                |               | Value                                  |
| <ul> <li>System Status</li> <li>Load default setting</li> </ul> | Username               | admin         | max:15                                 |
| <ul> <li>Firmware Update</li> </ul>                             | Password               | •••••         | max:15                                 |
| Reboot Device                                                   | Confirm                | •••••         |                                        |
| Pot Management                                                  |                        |               | Update                                 |
| VLAN Setting                                                    |                        |               | 7                                      |
| Per Port Counter                                                | Note:                  |               |                                        |
| QoS Setting                                                     | Username & Password ca | n only use "a | -z", "A-Z", "0-9", "_", "+", "-", "=". |
| Security                                                        |                        |               |                                        |
| Spanning Tree                                                   |                        |               |                                        |
| DHCP Relay Agent                                                |                        |               |                                        |
| Miscellaneous                                                   |                        |               |                                        |
| SNMP Settings                                                   |                        |               |                                        |
| Logout                                                          |                        |               |                                        |
|                                                                 | ₹                      |               | 4                                      |

#### Administrator -> System IP Configuration

There are two ways for the switch to obtain an IP address: Static and DHCP (Dynamic Host Configuration Protocol).

If the switch is used to open the DHCP environment, the switch will automatically obtain an IP address from a DHCP server, the switch for the landing web page, As shown below:

When using static mode, the **IP address**, **Subnet Mask** and **Gateway** can be manually configured. When using DHCP mode, the Switch will first look for a DHCP server to provide it with an IP address (including network mask and default gateway) before using the default or previously entered settings. By default the IP setting is static mode with IP address is **192.168.2.1** and subnet mask is **255.255.255.0** 

|                                                                             | EAGLE EYE       | 2 4 6 8<br>1 3 5 7 G1 G2 |
|-----------------------------------------------------------------------------|-----------------|--------------------------|
| <ul> <li>Administrator</li> <li>Authentication<br/>Configuration</li> </ul> | System IP Confi | iguration                |
| <ul> <li>System IP<br/>Configuration</li> </ul>                             | Setting         | Value                    |
| <ul> <li>System Status</li> <li>Load default setting</li> </ul>             | IP Address      | 192. 168. 2. 1           |
| <ul> <li>Firmware Update</li> <li>Reboot Device</li> </ul>                  | Subnet Mask     | 255 . 255 . 0            |
| > PoE                                                                       | Gateway         | 192 . 168 . 2 . 254      |
| Port Management                                                             | IP Configure    | ◉ Static ◎ DHCP          |
| <ul> <li>VLAN Setting</li> <li>Per Port Counter</li> </ul>                  |                 | Update                   |
| QoS Setting                                                                 |                 |                          |
| <ul> <li>Security</li> <li>Spanning Tree</li> </ul>                         |                 |                          |
| DHCP Relay Agent                                                            |                 |                          |
| Backup/Recovery                                                             |                 |                          |
| Miscellaneous                                                               |                 |                          |
| SNMP Settings                                                               |                 |                          |
| Logout                                                                      |                 |                          |
|                                                                             |                 |                          |

#### Administrator -> System Status

**Comment:** By entering a Comment, the device can more easily be recognized on the LAN.

**Idle Time Security:** It controls the idle time-out period for security purposes, when there is no action for a specific time span in the Web-based Management. If the current session times out (expires), the user is required a re-login before using the Web-based Management again. Selective range is from 3 to 30 minute, and the default setting is 5 minutes.

|                                                                                                    | EAGLE EYE<br>NETWORKS                 | 2 4 6 8<br>1 3 5 7 G1 G2     |
|----------------------------------------------------------------------------------------------------|---------------------------------------|------------------------------|
| Administrator  Authentication Configuration System IP                                                                                              | System Status                         |                              |
| Configuration<br>System Status                                                                                                    | MAC Address                           | 00:01:a2:b3:f8:30            |
| Load default setting                                                                                                    | Number of Ports                       | 8+2                          |
| <ul> <li>Firmware Update</li> <li>Reboot Device</li> </ul>                                                                                         | Comment                               | pt8 MAX:15                   |
| ≯ PoE                                                                                                    | System Version                        | IM-V118.26                   |
| <ul> <li>Port Management</li> <li>VLAN Setting</li> <li>Per Port Counter</li> <li>QoS Setting</li> </ul>                                           | Idle Time Security                    | Idle Time: 0 (1~30 Minutes)  |
| Security                                                                                                    |                                       |                              |
| <ul> <li>Spanning Tree</li> <li>DHCP Relay Agent</li> <li>Backup/Recovery</li> <li>Miscellaneous</li> <li>SNMP Settings</li> <li>Logout</li> </ul> | Note:<br>Comment name only can use "a | a-z","A-Z","_","+","-","0-9" |

#### Administrator -> Load default setting

Provide a safe reset option for the switch. All configuration settings in non-volatile RAM will be reset to factory default and then the switch will reboot.

|                                                      | 2 4 6 8                                                                         |
|------------------------------------------------------|---------------------------------------------------------------------------------|
| 7                                                    | NETWORKS 1 3 5 7 G1 G2                                                          |
| * Administrator                                      |                                                                                 |
| <ul> <li>Authentication<br/>Configuration</li> </ul> | Load Default Setting                                                            |
| <ul> <li>System IP<br/>Configuration</li> </ul>      | recover switch default setting excluding the IP address, User name and Password |
| System Status                                        | • •                                                                             |
| <ul> <li>Load default setting</li> </ul>             | Load                                                                            |
| Firmware Update     Rebeat Davise                    |                                                                                 |
|                                                      |                                                                                 |
| POE                                                  |                                                                                 |
| Port Management                                      |                                                                                 |
| VLAN Setting                                         |                                                                                 |
| Per Port Counter                                     |                                                                                 |
| QoS Setting                                          |                                                                                 |
| Security                                             |                                                                                 |
| Spanning Tree                                        |                                                                                 |
| DHCP Relay Agent                                     |                                                                                 |
| Backup/Recovery                                      |                                                                                 |
| Miscellaneous                                        |                                                                                 |
| SNMP Settings                                        |                                                                                 |
| Logout                                               |                                                                                 |
|                                                      |                                                                                 |

You must enter the password of device in order to determine the firmware needs to be updated.

After a correct password the switch will erase the old firmware first.

After completing the erase you will see the screen bellows. Specify the Firmware Path (or Browse for one) that you are going to use, and then click **Update**. The state will show 'OK' after completion and 'Fail' is firmware upgrade fails or cannot be completed for any reason.

|                                                                                                    | NETWORKS 1 3 5 7 G1 G2                                                                                                    |
|----------------------------------------------------------------------------------------------------|----------------------------------------------------------------------------------------------------|
| ⅔ Administrator                                                                                                    | Firmware Update                                                                                                    |
| <ul> <li>Authentication<br/>Configuration</li> <li>System IP<br/>Configuration</li> <li>System Status</li> <li>Load default setting</li> <li>Firmware Update</li> <li>Reboot Device</li> <li>PoE</li> <li>PoE</li> <li>Port Management</li> <li>VLAN Setting</li> <li>Per Port Counter</li> <li>QoS Setting</li> <li>Security</li> <li>Spanning Tree</li> <li>DHCP Relay Agent</li> <li>Backup/Recovery</li> <li>Miscellaneous</li> <li>SNMP Settings</li> </ul> | Firmware Update         Please input the password to continue the Firmware Update process.         Password         ReConfirm         Update         Notice:         After clicking the "UPDATE" button, IF the firmware update webpage is not redirected correctly or is shown as "Webpage not found".         Please connect to http://192.168.2.1 |
| Logout                                                                                                    |                                                                                                    |

#### Administrator -> Reboot Device

Provide a safe way to reboot the system. Click **Reboot** to restart the switch.

|                                                                                                    | 2         4         6         8           EAGLE EYE         1         3         5         7         G1         G2 |
|----------------------------------------------------------------------------------------------------|----------------------------------------------------------------------------------------------------|
| <ul> <li>Administrator</li> <li>Authentication<br/>Configuration</li> <li>System IP<br/>Configuration</li> <li>System Status</li> <li>Load default setting</li> <li>Firmware Update</li> </ul> | Reboot Device:<br>Click "Confirm" to Reboot the Device Confirm                                                    |
| <ul> <li>Reboot Device</li> <li>PoE</li> <li>Port Management</li> <li>VLAN Setting</li> <li>Per Port Counter</li> <li>QoS Setting</li> </ul>                                                   |                                                                                                    |
| <ul> <li>Security</li> <li>Spanning Tree</li> <li>DHCP Relay Agent</li> <li>Backup/Recovery</li> <li>Miscellaneous</li> </ul>                                                                  |                                                                                                    |
| <ul> <li>SNMP Settings</li> <li>Logout</li> </ul>                                                                                                    |                                                                                                    |

# 4.3 Port Management

#### Port Management -> Port Configuration

In this page, the status of all ports can be monitored and adjusted for optimum configuration.

| EAG                                                                                       | GLE EY | Έ                                                                       |                                                                                                    |                    |                | 2 4 6 8<br>1 3 5 7 | G1 G2    |                |          |              |             |        |                   |  |
|-------------------------------------------------------------------------------------------|--------|-------------------------------------------------------------------------|----------------------------------------------------------------------------------------------------|--------------------|----------------|--------------------|----------|----------------|----------|--------------|-------------|--------|-------------------|--|
| <ul> <li>Administrator</li> <li>PoE</li> <li>Port Management</li> </ul>                   | Port   | Port Configuration                                                      |                                                                                                    |                    |                |                    |          |                |          |              |             |        |                   |  |
| <ul> <li>Port Configuration</li> <li>Port Mirroring</li> <li>Bandwidth Control</li> </ul> | Funct  | ion                                                                     | Tx/Rx                                                                                                    | Ability            | Auto-Ne        | gotiation S        | peed Du  | plex           | Pause    | Backpro      | essure<br>• | Addr.  | Learning          |  |
| Broadcast Storm<br>Control     VLAN Setting                                               | Selec  | Select         01 02 03 04 05           Port No.         06 07 08 61 62 |                                                                                                    |                    |                |                    |          |                |          |              |             |        |                   |  |
| <ul> <li>Per Port Counter</li> <li>QoS Setting</li> <li>Security</li> </ul>               |        |                                                                         |                                                                                                    |                    |                |                    | update   |                |          |              |             |        |                   |  |
| <ul> <li>Spanning Tree</li> <li>DHCP Relay Agent</li> </ul>                               | Port   | Link                                                                    | Curr<br>Speed                                                                                                    | ent Stat<br>Duplex | us<br>FlowCtrl | Tx/Rx Abilit       | y Auto-N | Se<br>ego Spee | d Duplex | tus<br>Pause | Backpr      | essure | Addr.<br>Learning |  |
| Miscellaneous                                                                             | 1      | ٠                                                                       | 100M                                                                                                    | FULL               | FULL           | ON                 | AUTO     | 100            | I FULL   | ON           | 0           | N      | ON                |  |
| SNMP Settings                                                                             | 3      |                                                                         | ON         AUTO         100M         FULL         ON         ON         ON              ON         AUTO         100M         FULL         ON         ON         ON |                    |                |                    |          |                |          | ON           |             |        |                   |  |
|                                                                                           | 4      |                                                                         |                                                                                                    |                    |                | ON<br>ON           | AUTO     | ) 100          | I FULL   | ON<br>ON     | 0           | N      | ON ON             |  |
|                                                                                           | 6      | •                                                                       | 100M                                                                                                    | FULL               | HALF           | ON                 | AUTO     | ) 100          | I FULL   | ON           | 01          | N      | ON                |  |
|                                                                                           | 7      | ۲                                                                       | 100M                                                                                                    | FULL               | HALF           | ON ON              | AUTO     | ) 100          |          | ON<br>ON     | 0           | N      | ON ON             |  |

Enable: Enable or disable the port's connection

Auto-Nege: Enable or disable port auto-NDI/MDIX

Speed: Copper connections can operate in Forced Mode settings (1000M Full, 100M Full, 100M Halt, 10M Full,

10M Half), Auto, or Disabled. The default setting for all ports is Auto.

Duplex: Copper connections can operate in Full-Duplex or Half-Duplex Mode

Addr. Learning: Enable or disable port learning MAC address.

#### Port Management -> Port Mirroring

Port Mirroring is a method of monitoring network traffic that forwards a copy of each incoming and/or outgoing packet from one port of the Switch to another port where the packet can be studied. This enables network managers to better monitor network performances.

| EAG<br>NET                                                                                                    | LE EYE<br>WORKS           | 2 4 6 8<br>1 3 5 7 | G1 G2    |          |          |          |  |
|----------------------------------------------------------------------------------------------------|---------------------------|--------------------|----------|----------|----------|----------|--|
| <ul> <li>Administrator</li> <li>PoE</li> </ul>                                                                  | Port Mirroring            |                    |          |          |          |          |  |
| Port Management     Port Configuration     Port Mirroring     Bandwidth Control     Broadcast Storm     Control | Dest<br>Port              | 01                 | 02<br>07 | 03<br>08 | 04<br>G1 | 05<br>G2 |  |
| <ul> <li>VLAN Setting</li> <li>Per Port Counter</li> </ul>                                                      | Monitored<br>Packets      | Disable •          |          |          |          |          |  |
| <ul> <li>QoS Setting</li> <li>Security</li> <li>Spanning Tree</li> </ul>                                        | Source<br>Port            | 01                 | 02       | 03       | 04<br>G1 | 05<br>02 |  |
| <ul> <li>DHCP Relay Agent</li> <li>Backup/Recovery</li> </ul>                                                   |                           |                    | Update   |          |          |          |  |
| <ul> <li>Miscellaneous</li> <li>SNMP Settings</li> <li>Logout</li> </ul>                                        | Multi to Multi Sniffer fu | nction             |          |          |          |          |  |

**TX (transmit) mode:** Duplicates the data transmitted from the source port and forwards it to the Target Port. Click "all" to include all ports into port mirroring.

**RX (receive) mode:** Duplicates the data that received from the source port and forwards it to the Target Port. Click "all" to include all ports into port mirroring.

Both (transmit and receive) mode: Duplicate both the data transmitted from and data sent to the source port, and forwards all the data to the assigned Target Port. Click "all" to include all ports into port mirroring. Note. The target ports will stop mirroring packets if there are unknown tags or destination packets sent out by source ports.

#### **Port Management -> Bandwidth Control**

The Bandwidth Control page allows network managers to define the bandwidth settings for a specified port's transmitting and receiving data rates.

| Administrator<br>PoE                                                                                                 | Bandwidth         | Control                                                                                                    |                      |             |                        |                      |               |
|----------------------------------------------------------------------------------------------------|-------------------|----------------------------------------------------------------------------------------------------|----------------------|-------------|------------------------|----------------------|---------------|
| Port Configuration                                                                                                   | Port No           | Тх                                                                                                    | Rate                 |             |                        | Rx Rate              |               |
| Port Mirroring     Bendwidth Control                                                                                 | 1 -               | (0~255)                                                                                                    | (0:Full Speed)       |             | (0~255)                | (0:Full Speed)       |               |
| Per Port Counter<br>QoS Setting<br>Security<br>Spanning Tree<br>DHCP Relay Agent<br>Backup/Recovery<br>Miscellaneous | Speed Base        | <ul> <li>Actual Tx/Rx bandwidth =Rate value x 32 kbps. The rate value is 1~255.</li> <li>High:</li> <li>(1)256Kbps Tx/Rx bandwidth resolution for port 1~ port 8.<br/>Actual Tx/Rx bandwidth=Rate value x 256Kbps. The rate value is 1~255.<br/>When link speed is 10MB. The rate value is 1~39.</li> <li>(2)the bandwidth resolution is 2048Kbps for port 9, port 10.<br/>Actual Tx/Rx bandwidth=Rate value x 2048Kbps. The rate value is 1~255.<br/>When link speed is 10MB. The rate value is 1~4.<br/>When link speed is 100MB. The rate value is 1~48.</li> </ul> |                      |             |                        |                      |               |
| MP Settings<br>gout                                                                                                  | If the link speed | of selected port is lower t                                                                                                    | than the rate that y | /ou seting, | this system will use t | he value of link spe | ed as yo      |
|                                                                                                    |                   |                                                                                                    |                      |             |                        |                      |               |
|                                                                                                    | Port Tx           | Rate Rx Rate                                                                                                    | Link                 | Port        | Tx Rate                | Rx Rate              | Link          |
|                                                                                                    | Port Tx<br>No. Tx | Rate Rx Rate                                                                                                    | b Link<br>Speed      | Port<br>No. | Tx Rate                | Rx Rate              | Link<br>Speed |

**TX Rate:** This allows you to enter data receive rate from 0 to 255 (base on speed base), 0 for full speed. **RX Rate:** This allows you to enter data transmit rate from 0 to 255 (base on speed base), 0 for full speed. **Speed Base:** 

#### Port Management -> Broadcast Storm Control

The Broadcast Storm Control feature provides the ability to control the receive rate of broadcast packets. Once a packet storm has been detected, the Switch will drop packets coming into the Switch until the storm has subsided.

| EAG                                                                                    | GLE EYE<br>TWORKS                                        | 2 4 6<br>1 3 5                                            | 8<br>7 G1 G2                       |                                    |                         |                        |  |  |  |
|----------------------------------------------------------------------------------------|----------------------------------------------------------|-----------------------------------------------------------|------------------------------------|------------------------------------|-------------------------|------------------------|--|--|--|
| <ul> <li>Administrator</li> <li>PoE</li> </ul>                                         | Broadcast Storm                                          | n Control                                                 |                                    |                                    |                         |                        |  |  |  |
| <ul> <li>Port Management</li> <li>Port Configuration</li> </ul>                        | Threshold                                                |                                                           | 63<br>1~63                         |                                    |                         |                        |  |  |  |
| <ul> <li>Port Mirroring</li> <li>Bandwidth Control</li> <li>Broadcast Storm</li> </ul> | Enable                                                   | 01                                                        | 02                                 | 03                                 | 04                      | 05                     |  |  |  |
| Control                                                                                | Port                                                     | 06                                                        | 07                                 | 08                                 | G1                      | G2                     |  |  |  |
| <ul> <li>Per Port Counter</li> <li>QoS Setting</li> </ul>                              |                                                          |                                                           | Update                             |                                    |                         |                        |  |  |  |
| <ul> <li>Security</li> <li>Spanning Tree</li> </ul>                                    | This value indicates the nu<br>50us for Gigabit speed, 5 | Imber of broadcast packe<br>00 us for 100Mbps speed       | et which is allow<br>and 5000us fo | ed to enter eacl<br>r 10Mbps speed | n port in one time<br>I | unit. One time unit is |  |  |  |
| DHCP Relay Agent     Backup/Recovery                                                   | Note: This effect may be switch in a time unit is pro    | not significant for long bro<br>bably less than the speci | oadcast packet,<br>fied number.    | since the broad                    | lcast packet cour       | nt passing through the |  |  |  |
| Miscellaneous                                                                          |                                                          |                                                           |                                    |                                    |                         |                        |  |  |  |
| <ul> <li>SNMP Settings</li> <li>Logout</li> </ul>                                      |                                                          |                                                           |                                    |                                    |                         |                        |  |  |  |

## 4.4 VLAN Setting

#### VLAN Setting -> VLAN Mode

A VLAN is a group of ports that can be anywhere in the network, but communicate as though they were in the same area. VLANs can be easily organized to reflect department groups (such as R&D, Marketing), usage groups (such as e-mail), or multicast groups (multimedia applications such as video conferencing), and

therefore help to simplify network management by allowing users to move devices to a new VLAN without having to change any physical connections.

| EAG                                                                                                    | 2 4 6 8<br>LE EYE<br>NORKS 1 3 5 7 61 62   |
|----------------------------------------------------------------------------------------------------|--------------------------------------------|
| <ul> <li>Administrator</li> <li>PoE</li> </ul>                                                                           | VLAN Mode                                  |
| <ul> <li>Port Management</li> <li>VLAN Setting</li> </ul>                                                                | VLAN Mode Port Based VLAN Change VLAN mode |
| <ul> <li>VLAN mode</li> <li>VLAN Member</li> <li>Multi to 1 Setting</li> <li>Non-Association Port<br/>Setting</li> </ul> |                                            |
| Per Port Counter                                                                                                    |                                            |
| QoS Setting Security                                                                                                    |                                            |
| Spanning Tree                                                                                                    |                                            |
| DHCP Relay Agent                                                                                                    |                                            |
| Backup/Recovery                                                                                                    |                                            |
| Miscellaneous                                                                                                    |                                            |
| <ul> <li>SNMP Settings</li> <li>Logout</li> </ul>                                                                        |                                            |

**Prot Based VLAN:** Port-Based VLANs are the simplest and most common form of VLAN. It assigns the appliance LAN ports to VLANs, effectively transforming the appliances. You can assign multiple ports to the same VLAN, or each port to a separate VLAN.

**802.1Q VLAN:** By default, 802.1Q VLAN is disabled. With 802.1Q VLAN enabled, the VLAN VID 1 is created by default with an empty VLAN name field and all ports are configured as "Untagged" members.

#### VLAN Setting

| EAC                                            | GLE EYE       |          |            | 2             | 4 6 8<br>3 5 7 | G1 G2     | 2  |    |     |    |    |    |     |
|------------------------------------------------|---------------|----------|------------|---------------|----------------|-----------|----|----|-----|----|----|----|-----|
| <ul> <li>Administrator</li> <li>PoE</li> </ul> | VLAN Me       | mber     | Settin     | g (Por        | t Base         | d)        |    |    |     |    |    |    |     |
| Port Management                                | Name          |          | (max 8 ch  | aracters) Add | Rename         |           |    |    |     |    |    |    |     |
| VLAN mode                                      | ▼ Delete L    | lpdate L | oadDefault | ]             |                |           |    |    |     |    |    |    |     |
| VLAN Member                                    | Destination F | PORT     |            |               |                | 01        | 02 | 03 | 04  | 05 | 06 | 07 | 08  |
| Multi to 1 Setting                             | Select        |          |            |               |                |           |    |    |     |    |    |    |     |
| Non-Association Port<br>Setting                | Destination F | PORT     |            |               |                | G1        | G2 | -  | - 1 |    | -  | -  | -   |
| Per Port Counter                               | Select        | Select   |            |               |                |           |    |    | -   |    |    | -  | S=2 |
| QoS Setting                                    |               |          |            |               |                |           |    |    |     |    |    |    |     |
| Security                                       |               |          |            |               | VL             | AN MEMBER | ۲  |    |     |    |    |    |     |
| Spanning Tree                                  | Port Num      | 01       | 02         | 03            | 04             | 05        |    | 06 | 07  | 08 | G  | 1  | G2  |
| DHCP Relay Agent                               |               | -        | -          | -             | -              | -         | -  |    |     | -  |    |    |     |
| Backup/Recovery                                |               |          |            |               |                |           |    |    |     |    |    |    |     |
| Miscellaneous                                  |               |          |            |               |                |           |    |    |     |    |    |    |     |
| SNMP Settings                                  |               |          |            |               |                |           |    |    |     |    |    |    |     |
| Logout                                         |               |          |            |               |                |           |    |    |     |    |    |    |     |

Add VLAN: Click to create a new VLAN name and to select VLAN ports. The VLAN name should be less than 10 characters. To save the members in a group, click Add.

#### VLAN Setting ->

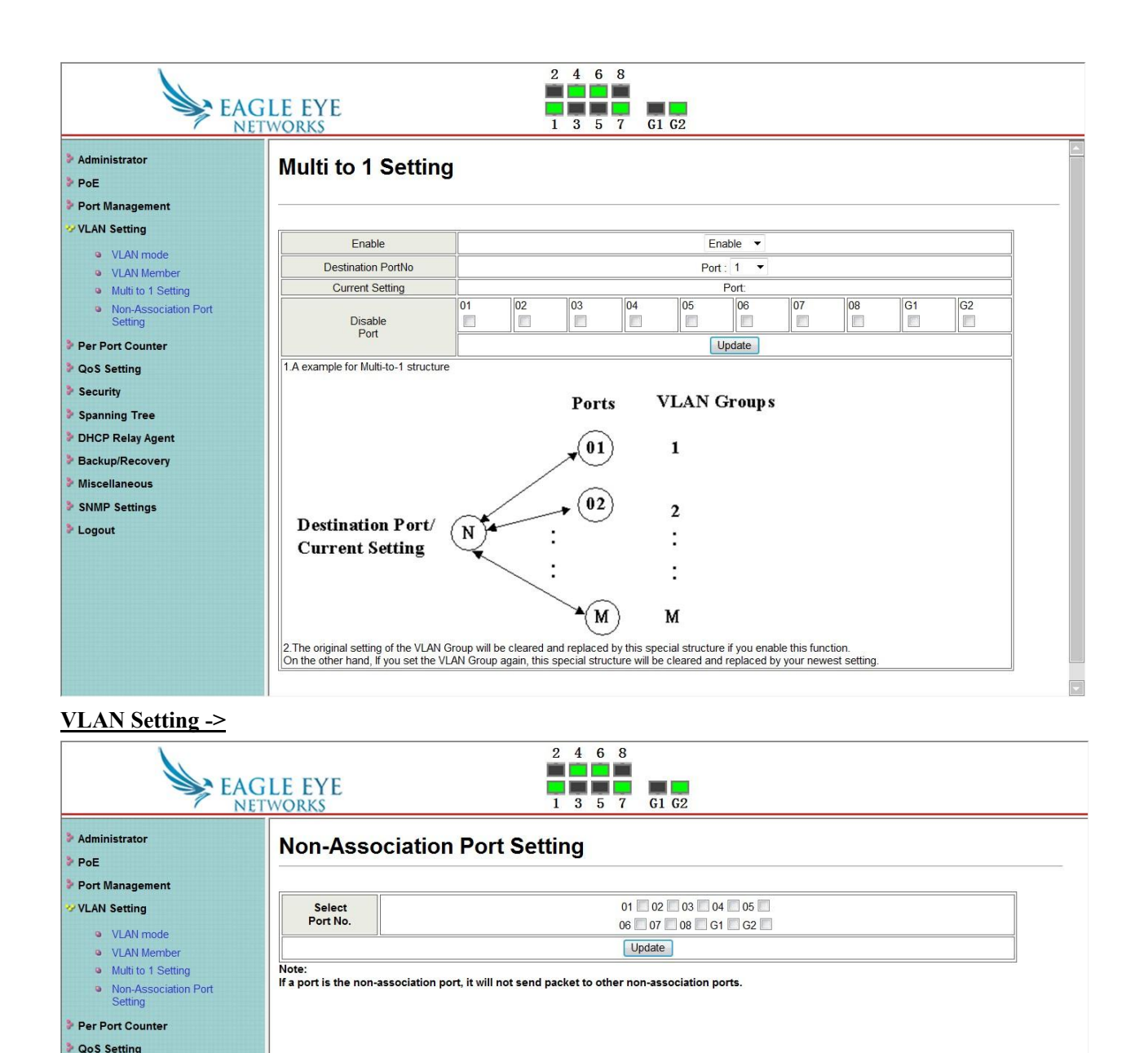

## 4.5 Per Port Counter

Security
 Spanning Tree
 DHCP Relay Agent
 Backup/Recovery
 Miscellaneous
 SNMP Settings
 Logout

## Per Port Counter -> Port Counter

The Statistics screen displays the status of each port packet count.

| Administrator    | Jounter Category                                                  |                 |                |  |  |  |  |
|------------------|-------------------------------------------------------------------|-----------------|----------------|--|--|--|--|
| PoE              |                                                                   |                 |                |  |  |  |  |
| Port Management  | Counter Mode Selection: Transmit Packet & Receive Packet 🔻 Update |                 |                |  |  |  |  |
| VLAN Setting     | Port                                                              | Transmit Packet | Receive Packet |  |  |  |  |
| Per Port Counter | 01                                                                | 1151989         | 73940          |  |  |  |  |
| Port Counter     | 02                                                                | 1034384         | 71957          |  |  |  |  |
| QoS Setting      | 03                                                                | 0               | 0              |  |  |  |  |
| Spanning Tree    | 04                                                                | 23/16/          | 6135           |  |  |  |  |
| DHCP Relay Agent | 05                                                                | 231101          | 0133           |  |  |  |  |
| Backup/Recovery  | 05                                                                | 0               | 0              |  |  |  |  |
| Miscellaneous    | 06                                                                | 371708          | 17039          |  |  |  |  |
| SNMP Settings    | 07                                                                | 393181          | 20057          |  |  |  |  |
| Logout           | 08                                                                | 0               | 0              |  |  |  |  |
|                  | G1                                                                | 0               | 0              |  |  |  |  |
|                  | 62                                                                | 102094          | 1139737        |  |  |  |  |

# 4.6 QoS Setting

#### **QoS Setting -> Priority Mode**

| EAG                                                                                 | 2 4 6 8<br>LE EYE<br>WORKS 1 3 5 7 61 62                                                                                                    |
|-------------------------------------------------------------------------------------|----------------------------------------------------------------------------------------------------|
| <ul> <li>Administrator</li> <li>PoE</li> <li>Port Management</li> </ul>             | Priority Mode                                                                                                    |
| <ul> <li>VLAN Setting</li> <li>Per Port Counter</li> </ul>                          | Priority Mode                                                                                                    |
| <ul> <li>QoS Setting</li> <li>Priority Mode</li> <li>Port, 802.1p ,IP/DS</li> </ul> | ● First-In-First-Out         ● All-High-before-Low         ● Weight-Round-Robin.         Low weight       ● ▼                                                                                                    |
| based<br>TCP/UDP Port Based                                                         | Update                                                                                                    |
| <ul> <li>Security</li> <li>Spanning Tree</li> <li>DHCP Relay Agent</li> </ul>       | Note: When the queue weight is set to "0", it will be treated as "8".<br>The "low wieght" and "high weight" means the ratio of the packet in the transmit queue. For example,<br>If "low weight" and "high weight" are set to "3" and "5", the ratio of the trasmit packet for the low priority to high priority<br>is 3/5. |
| <ul> <li>Backup/Recovery</li> <li>Miscellaneous</li> </ul>                          |                                                                                                    |
| <ul> <li>SNMP Settings</li> <li>Logout</li> </ul>                                   |                                                                                                    |
|                                                                                     |                                                                                                    |

QoS Setting -> Port, 802.1p ,IP/DS based

| Administrator<br>PoE                              | Class of Service Co                                  | onfigurat    | ion         |              |                        |                 |             |             |
|---------------------------------------------------|------------------------------------------------------|--------------|-------------|--------------|------------------------|-----------------|-------------|-------------|
| Port Management<br>/LAN Setting                   |                                                      | /            |             |              |                        |                 |             |             |
| Per Port Counter                                  | Port No.\Mode                                        | Port<br>Base | VLAN<br>Tag | IP / DS      | Port No.\Mode          | Port<br>Base    | VLAN<br>Tag | IP / DS     |
| Priority Mode                                     | 1                                                    |              |             |              | 6                      |                 |             |             |
| <ul> <li>Port, 802.1p ,IP/DS<br/>based</li> </ul> | 2                                                    |              |             |              | 7                      |                 |             |             |
| TCP/UDP Port Based                                | 3                                                    |              |             |              | 8                      |                 |             |             |
| curity                                            | 4                                                    |              |             |              | G1                     |                 |             |             |
| anning Tree<br>ICP Relay Agent                    | 5                                                    |              |             |              | G2                     |                 |             |             |
| ckup/Recovery                                     |                                                      | 1            |             | Upda         | ate                    |                 | S           |             |
| iscellaneous<br>NMP Settings                      | As long as any of three<br>treated as the high price | COS sche     | mes(802.1p  | ,IP TOS/DS o | r Port Base) is mapped | l to "high", tl | ne data pac | ket will be |

### **QoS Setting -> TCP/UDP Port Based**

| EA                                                           | GLE EYE<br>ETWORKS         | 2 4 6 8<br>1 3 5 7 G1 G2 |  |
|--------------------------------------------------------------|----------------------------|--------------------------|--|
| <ul> <li>Administrator</li> <li>PoE</li> </ul>               | Class of Service Configura | ation                    |  |
| Port Management                                              | Protocol                   | Ontion                   |  |
| VLAN Setting Per Port Counter                                | FTP(20.21)                 |                          |  |
| V QoS Setting                                                | SSH(22)                    | F-T-F-O ▼                |  |
| <ul> <li>Priority Mode</li> <li>Port 802 1p IP/DS</li> </ul> | TELNET(23)                 | F-I-F-0 ▼                |  |
| based                                                        | SMTP(25)                   | F−I−F−0 ▼                |  |
| Security                                                     | DNS(53)                    | F-I-F-0 ▼                |  |
| Spanning Tree                                                | TFTP(69)                   | F-I-F-0 💌                |  |
| DHCP Relay Agent                                             | HTTP(80,8080)              | F-I-F-0 ▼                |  |
| Backup/Recovery Miscellaneous                                | POP3(110)                  | F−I−F−0 ▼                |  |
| SNMP Settings                                                | NEWS(119)                  | F-I-F-0 ▼                |  |
| Logout                                                       | SNTP(123)                  | F−I−F−0 ▼                |  |
|                                                              | NetBIOS(137~139)           | F−I−F−O ▼                |  |
|                                                              | IMAP(143,220)              | F-I-F-0 ▼                |  |
|                                                              | SNMP(161,162)              | F−I−F−0 ▼                |  |
|                                                              | HTTPS(443)                 | F−I−F−0 ▼                |  |

# 4.7 Security

Security -> MAC Address Binding

| EAG<br>NET                                                           | LE EYE<br>WORKS                        |                             | 51 G2                    |                          |  |  |
|----------------------------------------------------------------------|----------------------------------------|-----------------------------|--------------------------|--------------------------|--|--|
| Administrator<br>PoE                                                 | MAC Address B                          | inding                      |                          |                          |  |  |
| Port Management<br>VLAN Setting                                      | Port No.                               |                             | MAC Address              |                          |  |  |
| Per Port Counter<br>QoS Setting<br>Security<br>• MAC Address Binding | 1                                      |                             |                          |                          |  |  |
| MAC Address Scan                                                     |                                        | Select Port 1 - Bi          | nding Disable 👻 Update   |                          |  |  |
| Web Security Spanning Tree DHCP Relay Agent                          | Note: If you enable the automatically. | MAC address binding functio | n, the address leaning f | unction will be disabled |  |  |
| Backup/Recovery                                                      | Port No.                               | Binding Status              | Port No.                 | Binding Status           |  |  |
| /liscellaneous                                                       | 1                                      | Disable                     | 6                        | Disable                  |  |  |
| SNMP Settings                                                        | 2                                      | Disable                     | 7                        | Disable                  |  |  |
| Logout                                                               | 3                                      | Disable                     | 8                        | Disable                  |  |  |
|                                                                      | 4                                      | Disable                     | G1                       | Disable                  |  |  |
|                                                                      | E E                                    | Dischie                     | C2                       | Dischla                  |  |  |

#### Security -> Scan MAC

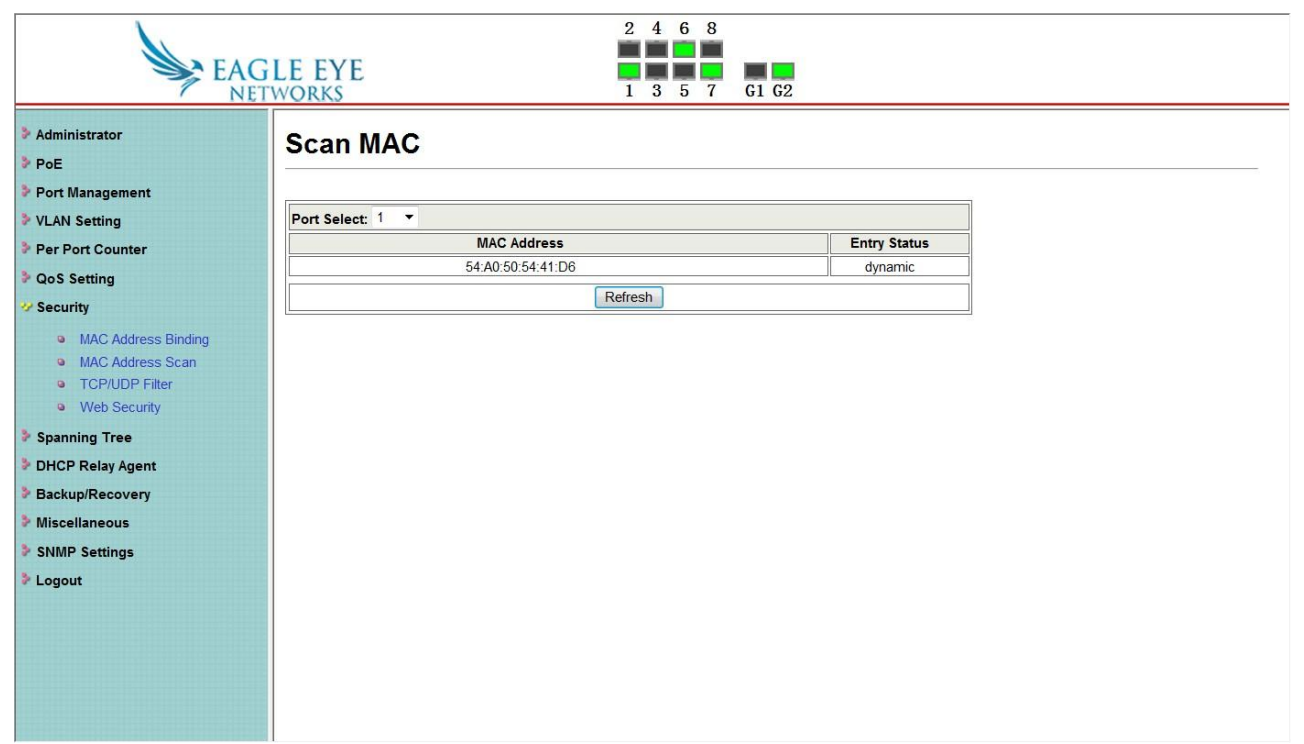

Security -> TCP/UDP Filter

| EAG                                                                                         | LE EYE<br>WORKS     | 2                                                                                      | 2 4 6 8<br>1 3 5 7 G1 G2                                         |                                                                            |                                                                  |                                              |
|---------------------------------------------------------------------------------------------|---------------------|----------------------------------------------------------------------------------------|------------------------------------------------------------------|----------------------------------------------------------------------------|------------------------------------------------------------------|----------------------------------------------|
| Administrator     PoE     Port Management     VI AN Setting                                 | TCP_UDP File        | ter Configura                                                                          | tion                                                             |                                                                            |                                                                  |                                              |
| Per Port Counter     QoS Setting     Security     MAC Address Binding                       | Port Filtering Rule | negative •<br>Note:<br>(1) The outgoing p<br>(2) "negative" mea<br>"positive" negative | packet with selecte<br>ans the selected pr<br>means the selected | d protocol will be eit<br>otocol will be dropped<br>protocol will be forwa | ther forwarded or di<br>and other protoco<br>arded and other pro | ropped at se<br>ls will be i<br>tocol will ł |
| MAC Address Scan TCP/UDP Filter Web Security Spanning Tree DHCP Relay Agent Backup/Recovery | Protocol            | FTP (20, 21) NEWS (119) User_Define_a                                                  | SSH(22)                                                          | TELNET (23)                                                                | SMTP(25)                                                         | DNS (53)                                     |
| Miscellaneous                                                                               | Note: These User-o  | lefined A/B/C TCP/UI                                                                   | DP settings use the                                              | smae port number sett                                                      | ings as the Users-o                                              | lefined A/B/                                 |
| For Strain Settings Logout                                                                  | Secure WAN port     | Port01                                                                                 | □ Port02<br>□ G2                                                 | Port03                                                                     | Port04                                                           | Port05                                       |
|                                                                                             | Note:The descript   | ion of Secure WAN p                                                                    | ort is shown below.                                              | he packet will be                                                          | Update                                                           |                                              |

Security -> Web Management Filter

# 4.8 Spanning Tree

Spanning Tree -> STP Bridge Settings

| EAGL<br>NETW                                                                           | E EYE<br>ORKS |            |             | 2 4 6 8<br>1 3 5 7 | G1 G2        |                |             |              |                  |  |
|----------------------------------------------------------------------------------------|---------------|------------|-------------|--------------------|--------------|----------------|-------------|--------------|------------------|--|
| <ul> <li>&gt; Administrator</li> <li>&gt; PoE</li> <li>&gt; Port Management</li> </ul> | Web Man       | agemen     | t Filter    |                    |              |                |             |              |                  |  |
| VLAN Setting                                                                           | State:        | Disable V  | ~           | 12                 | ~            |                |             |              |                  |  |
| Per Port Counter                                                                       |               | 01         | 02          | 03                 | 04           | 05             | 06          | 07           | 08               |  |
| QoS Setting                                                                            |               |            |             |                    |              |                |             |              |                  |  |
| <ul> <li>Security</li> <li>MAC Address Binding</li> </ul>                              | Access Port:  | G1         | G2          |                    |              |                |             |              |                  |  |
| MAC Address Scan     TCP/UDP Filter     Web Security                                   |               | Update     |             |                    |              |                |             |              |                  |  |
| Spanning Tree                                                                          |               | User selec | ct port whi | ch enable to       | access web m | anagement, uns | select port | can not acce | ss web managemnt |  |
| DHCP Relay Agent                                                                       |               |            |             |                    |              |                |             |              |                  |  |
| Backup/Recovery                                                                        |               |            |             |                    |              |                |             |              |                  |  |
| Miscellaneous                                                                          |               |            |             |                    |              |                |             |              |                  |  |
| SNMP Settings                                                                          |               |            |             |                    |              |                |             |              |                  |  |
| Logout                                                                                 |               |            |             |                    |              |                |             |              |                  |  |
|                                                                                        |               |            |             |                    |              |                |             |              |                  |  |
|                                                                                        |               |            |             |                    |              |                |             |              |                  |  |
|                                                                                        |               |            |             |                    |              |                |             |              |                  |  |
|                                                                                        | •             |            |             |                    | 111          |                |             |              |                  |  |

**Spanning Tree -> STP Port Settings** 

| EAGL<br>NETW                                                      | LE EYE                        |                                | 2                            | 4 6 8                         | 1 G2                         |                            |                          |   |  |  |
|-------------------------------------------------------------------|-------------------------------|--------------------------------|------------------------------|-------------------------------|------------------------------|----------------------------|--------------------------|---|--|--|
| Administrator                                                     | STP Brid                      | TP Bridge Settings             |                              |                               |                              |                            |                          |   |  |  |
| Port Management                                                   |                               |                                |                              |                               |                              |                            |                          |   |  |  |
| VLAN Setting                                                      |                               | Spanni                         | ing Tree Set                 | ttings                        |                              |                            |                          |   |  |  |
| Per Port Counter                                                  |                               | Bridge                         | Hello Time                   | Max Age                       | Forward                      |                            |                          |   |  |  |
| QoS Setting Security                                              | STP Mode                      | (0~61440)                      | (1~10 Sec)                   | (6~40 Sec)                    | (4 <sup>~</sup> 30 Sec)      |                            |                          |   |  |  |
| <ul> <li>Spanning Tree</li> </ul>                                 | •                             | (0 01110)                      |                              |                               |                              |                            |                          |   |  |  |
| STP Bridge Settings                                               |                               | Submit                         |                              |                               |                              |                            |                          |   |  |  |
| <ul> <li>STP Port Settings</li> <li>Loopback Detection</li> </ul> | Note: 2*(For                  | ward Delay-1,                  | ) >= Max Age,                |                               |                              |                            |                          | = |  |  |
| DHCP Relay Agent                                                  | Max Age >= 2                  | *(Hello Time-                  | +1)                          |                               |                              |                            |                          |   |  |  |
| Backup/Recovery                                                   |                               |                                |                              | c 1000                        |                              |                            |                          |   |  |  |
| Miscellaneous                                                     | Bridge Prior                  | ity must be n                  | nultiplies of                | t 4096                        |                              |                            |                          |   |  |  |
| <ul> <li>SNMP Settings</li> <li>Logout</li> </ul>                 | Note: If you<br>automatically | enable the M.<br>. Then both 1 | AC address b<br>RSTP/STP and | inding functi<br>address lear | on, the addr<br>ning will be | ess leaning f<br>affected. | unction will be disabled |   |  |  |
|                                                                   |                               |                                | Bridge                       | Status                        |                              |                            |                          |   |  |  |
|                                                                   | STP Mode                      | Bridg                          | e ID                         | Hello Time                    | Max Age                      | Forward<br>Delay           |                          |   |  |  |
|                                                                   | Disable                       | 0:00 00 00                     | 00 00 00                     | 2                             | 20                           | 15                         |                          |   |  |  |
|                                                                   |                               |                                |                              |                               |                              | a                          |                          |   |  |  |
|                                                                   |                               |                                | Root Status                  |                               |                              |                            |                          | * |  |  |

#### **Spanning Tree -> Loopback Detection**

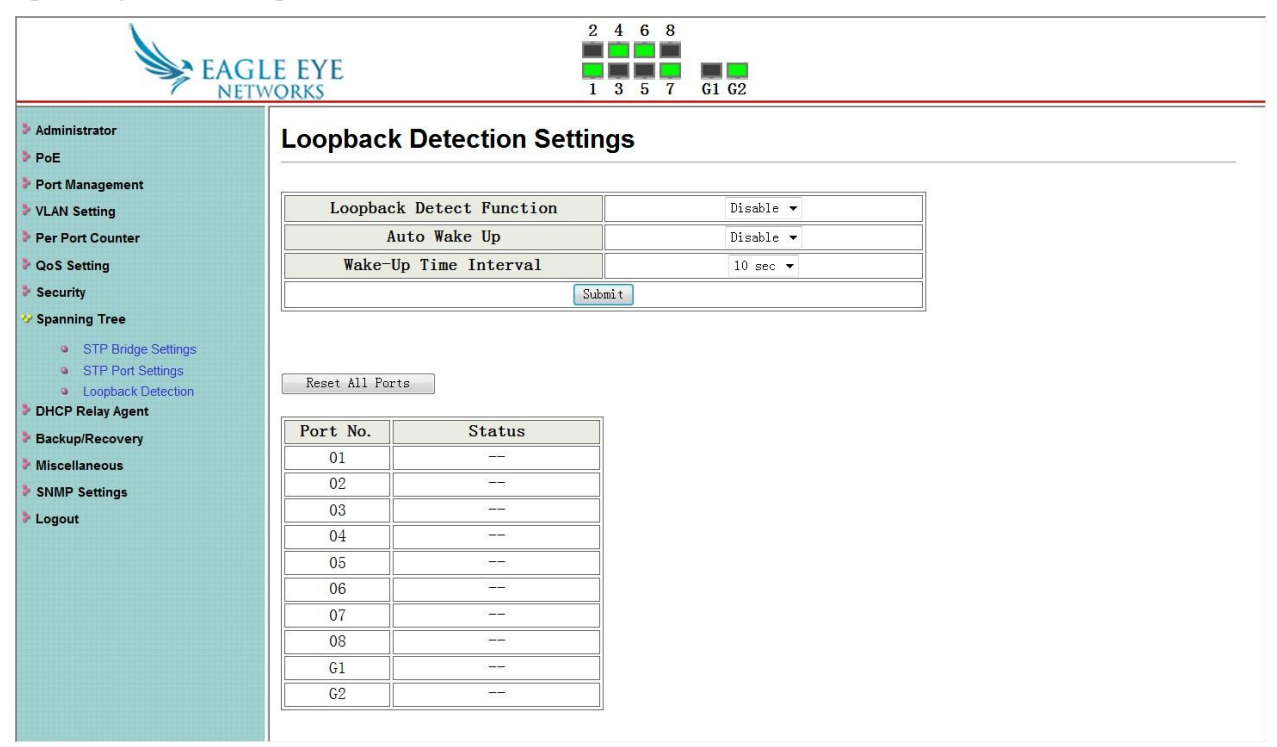

# 4.9 DHCP Relay Agent

DHCP Relay Agent -> DHCP Relay Agent

| EAGI                                                                                | 2 4 6 8<br>E EYE<br>VORKS 1 3 5 7 G1 G2                   |           |
|-------------------------------------------------------------------------------------|-----------------------------------------------------------|-----------|
| Administrator     PoE     Bert Management                                           | DHCP Relay Agent                                          |           |
| VLAN Setting Per Port Counter                                                       | DHCP Relay State :<br>DHCP Relay Hops Count Limit (1-16): | Disable   |
| Gos Setting     Security     Spanning Tree                                          | DHCP Relay Option 82 State :                              | Disable 👻 |
| OHCP Relay Agent     OHCP Relay Agent     Relay Server     VLAN MAP Relay     Agent |                                                           |           |
| Backup/Recovery     Miscellaneous     SNMP Settings     Logout                      |                                                           |           |

#### DHCP Relay Agent -> Relay Server

| EAGL<br>NETW                                   | LE EYE<br>VORKS | 2 4 6 8<br>1 3 5 7 61 62 |     |
|------------------------------------------------|-----------------|--------------------------|-----|
| <ul> <li>Administrator</li> <li>PoF</li> </ul> | DHCP Relay Ager | nt                       |     |
| Port Management                                |                 |                          |     |
| VLAN Setting                                   | DHCP Server IP  |                          | Add |
| Per Port Counter                               |                 |                          | I   |
| QoS Setting                                    |                 |                          |     |
| Security                                       |                 | DHCP Server IP List      |     |
| Spanning Tree                                  |                 |                          |     |
| DHCP Relay Agent                               |                 |                          |     |
| DHCP Relay Agent                               |                 |                          |     |
| Relay Server                                   |                 |                          |     |
| <ul> <li>VLAN MAP Relay<br/>Agent</li> </ul>   |                 |                          |     |
| Backup/Recovery                                |                 |                          |     |
| Miscellaneous                                  |                 |                          |     |
| SNMP Settings                                  |                 |                          |     |
| Logout                                         |                 |                          |     |

#### DHCP Relay Agent -> VLAN MAP Relay Agent

| EAGI<br>NETW                                                   | LE EYE<br>VORKS | 2 4 6<br>1 3 5 | 8<br>7 G1 G2    |        |  |
|----------------------------------------------------------------|-----------------|----------------|-----------------|--------|--|
| <ul> <li>Administrator</li> <li>PoE</li> </ul>                 | DHCP Relay Age  | nt             |                 |        |  |
| Port Management     VLAN Setting     Per Port Counter          | VLAN ID         | 1-4094         | Map Server IP 💌 | Add    |  |
| <ul> <li>QoS Setting</li> <li>Security</li> </ul>              | MAP List        |                |                 |        |  |
| <ul> <li>Spanning Tree</li> <li>DHCP Relay Agent</li> </ul>    | VLAN ID         |                | Server IP       | Action |  |
| DHCP Relay Agent     Relay Server     VLAN MAP Relay     Agent |                 |                |                 |        |  |
| <ul> <li>Backup/Recovery</li> <li>Miscellaneous</li> </ul>     |                 |                |                 |        |  |
| <ul> <li>SNMP Settings</li> <li>Logout</li> </ul>              |                 |                |                 |        |  |

# 4.10 Backup/Recovery

Allow the current configuration settings to be saved to a file (not including the password), and if necessary, you can restore configuration settings from the file.

| EAG                                                                                                    | 2 4 6 8<br>LE EYE<br>WORKS 1 3 5 7 61 62                                                                                      |
|----------------------------------------------------------------------------------------------------|----------------------------------------------------------------------------------------------------|
| Administrator PoE Pot VLAN Setting Per Port Counter OoS Setting Security                                                                           | Configuration Backup/Recovery         Backup(Switch→PC)         Please check "Download" to download EEPROM contents. Download |
| <ul> <li>Spanning Tree</li> <li>DHCP Relay Agent</li> <li>Backup/Recovery</li> <li>Miscellaneous</li> <li>SNMP Settings</li> <li>Logout</li> </ul> | Recovery(PC→Switch)<br>Password :<br>Select the image file :<br>□<br>Ūpdate                                                   |

Backup or restore the configuration file to or from your local drive.

Click **Download** to save the current settings to your disk.

Click **Browse** to browse your inventories for a saved backup settings file.

Click **Update** after selecting the backup settings file you want to restore.

Note: Switch will reboot after restore and all current configurations will be lost

### 4.11 Miscellaneous

Miscellaneous -> Miscellaneous Settings

| EAG                                                                                  | LE EYE<br>WORKS                      |                                                 | 2                                                                                                    | 2 4 6 8<br>3 5 7                                        | G1 G2                                                |                                                    |                                     |                                   |                                   |
|--------------------------------------------------------------------------------------|--------------------------------------|-------------------------------------------------|----------------------------------------------------------------------------------------------------|---------------------------------------------------------|------------------------------------------------------|----------------------------------------------------|-------------------------------------|-----------------------------------|-----------------------------------|
| <ul> <li>Administrator</li> <li>PoE</li> <li>Port Management</li> </ul>              | Miscellane                           | ous Setting                                     | 9                                                                                                    |                                                         |                                                      |                                                    |                                     |                                   |                                   |
| VLAN Setting                                                                         |                                      |                                                 |                                                                                                    | Outpu                                                   | it Queue Agir                                        | ng Time                                            |                                     |                                   |                                   |
| <ul> <li>Per Port Counter</li> <li>QoS Setting</li> </ul>                            | Aging time<br>Disable ▼<br>ms        | The output q<br>output queue<br>the poor utiliz | ueue aging fur<br>a. A packet sto<br>zation of the b                                                                                                    | nction allows th<br>ored in the outp<br>uffer and the p | ne administrato<br>out queue for a<br>ooor switch pe | or to select the<br>a long time will<br>rformance. | e aging time of<br>l lower the free | f a packet stor<br>e packet buffe | ed in the<br>r, resulting in      |
| <ul> <li>Security</li> <li>Spanning Tree</li> </ul>                                  |                                      | VLAN Striding                                   |                                                                                                    |                                                         |                                                      |                                                    |                                     |                                   |                                   |
| <ul> <li>DHCP Relay Agent</li> <li>Backup/Recovery</li> <li>Miccellapoous</li> </ul> | VLAN<br>Striding<br>Disable -        | When this fur<br>whether the                    | When this function is enabled, the switch will forward a uni-cast packet to the destination port. No matter whether the destination port is in the same VLAN group. |                                                         |                                                      |                                                    | matter                              |                                   |                                   |
| SNMP Settings                                                                        |                                      | ¢.                                              |                                                                                                    | IGMF                                                    | Snooping V                                           | 1 & V2                                             |                                     |                                   |                                   |
| Logout                                                                               | IGMP<br>Snooping<br>Disable ▼        | IGMP Snoop                                      | bing V1 & V2 fi                                                                                                    | unction enable                                          | ŝ.                                                   |                                                    |                                     |                                   |                                   |
|                                                                                      | IGMP<br>Leave<br>Packet<br>Disable V | MP<br>ave<br>sket<br>le v                       |                                                                                                    |                                                         |                                                      |                                                    |                                     |                                   |                                   |
|                                                                                      |                                      |                                                 |                                                                                                    | VL                                                      | AN Uplink Se                                         | tting                                              |                                     |                                   |                                   |
|                                                                                      | Port 01<br>© Uplink1<br>© Uplink2    | Port 02<br>O Uplink1<br>O Uplink2               | Port 03<br>© Uplink1<br>© Uplink2                                                                                                    | Port 04<br>O Uplink1<br>O Uplink2                       | Port 05<br>© Uplink1<br>© Uplink2                    | Port 06<br>Ouplink1<br>Ouplink2                    | Port 07<br>© Uplink1<br>© Uplink2   | Port 08<br>Uplink1<br>Uplink2     | Port 09<br>© Uplink1<br>© Uplink2 |

# 4.12 SNMP Settings

| EAO                                                                     | GLE EYE<br>etworks  | 2 4 6 8<br>1 3 5 7 61 0 | 32            |              |  |
|-------------------------------------------------------------------------|---------------------|-------------------------|---------------|--------------|--|
| <ul> <li>Administrator</li> <li>PoE</li> <li>Port Management</li> </ul> | SNMP Settings       |                         |               |              |  |
| VLAN Setting                                                            |                     | Commu                   | unity Setting | S            |  |
| <ul> <li>Per Port Counter</li> <li>OoS Setting</li> </ul>               | Community Name      |                         |               | Access Right |  |
| Security                                                                | public              |                         |               | Read Only 👻  |  |
| Spanning Tree                                                           |                     |                         |               | Read Only -  |  |
| DHCP Relay Agent                                                        |                     | ſ                       | Undete        |              |  |
| Backup/Recovery                                                         |                     |                         | update        |              |  |
| Miscellaneous                                                           |                     | CNIM                    | D Cottingo    |              |  |
| SNMP Settings                                                           |                     | SNM                     | IP Settings   |              |  |
| Logout                                                                  | System Descrition   |                         | IP1826        |              |  |
|                                                                         | System Contact      |                         | Contact       |              |  |
|                                                                         | System Location     |                         | Location      |              |  |
|                                                                         |                     | [                       | Update        |              |  |
|                                                                         |                     | SNMP                    | Trap Setting  | s            |  |
|                                                                         | Trap State          | Enable 🔻                |               |              |  |
|                                                                         | Enable Trap Server  | Disable 👻               |               |              |  |
|                                                                         | Trap Server Address |                         |               |              |  |
|                                                                         | Trap Server Status  |                         |               |              |  |

# 4.13 Logout

Click this to end this session

Logout? Accept Back

**Note:** If you close the web browser without clicking the **Logout** button, it will be seen as an abnormal exit and the login session will still be occupied.

# 4.14 PoE

# PoE -> PoE Setting

This section provides PoE (Power over Ethernet) Configuration and PoE output status of PoE Switch.

| EA N                                                     | GLE EYE   |                |             | 2 4 | 6 8<br>5 7 G1 G2             |              |  |
|----------------------------------------------------------|-----------|----------------|-------------|-----|------------------------------|--------------|--|
| Administrator PoE                                        | PoE S     | etting         |             |     |                              |              |  |
| <ul> <li>PoE Setting</li> <li>PoE Power Delay</li> </ul> | Max Power | Consumption    | n each port |     | 30 watt(for class 5 enabled) |              |  |
| PoE Scheduling                                           | System op | peration sta   | tus         |     | On                           |              |  |
| NTP Setting     Dec Autochook                            | Main Powe | er consumption | on          |     | 11.6(Watt)                   |              |  |
| POE Autocheck Port Management                            |           |                |             |     | Status                       |              |  |
| VLAN Setting                                             | Function  |                |             |     |                              |              |  |
| Per Port Counter                                         | Port No.  |                |             |     | 01 02 03 04 05 06 07 08      |              |  |
| QoS Setting                                              |           |                |             |     | Update                       |              |  |
| Security                                                 |           |                |             |     |                              |              |  |
| Spanning Tree                                            |           |                |             |     | Port Status Refresh          |              |  |
| DHCP Relay Agent                                         | Port      | Status         | Class       |     | Power Consumption(Watt)      | Current (mA) |  |
| Backup/Recovery                                          | 1         | Enable         |             |     | 0.0                          | 0            |  |
| Miscellaneous                                            | 2         | Enable         |             |     | 0.0                          | 0            |  |
| SNMP Settings                                            | 3         | Enable         |             |     | 0. 0                         | 0            |  |
| l anaut                                                  | 4         | Enable         | 0. 0        |     | 0                            |              |  |
| Logout                                                   | 5         | Enable         |             |     | 0.0                          | 0            |  |
|                                                          | 6         | Enable         | 0           |     | 3. 0                         | 62           |  |
|                                                          | 7         | Enable         | 0           |     | 8.6                          | 177          |  |
|                                                          | 8         | Enable         |             |     | 0.0                          | 0            |  |

Main Power consumption: The Statistics screen displays the total Watts usage of PoE Switch.

Status: Can enable or disable the PoE function.

**Class:** Class 0 is the default for PDs. However, to improve power management at the PSE, the PD may opt to provide a signature for Class 1 to 4.

The PD is classified based on power. The classification of the PD is the maximum power that the PD will draw across all input voltages and operational modes. A PD shall return Class 0 to 4 in accordance with the maximum power draw as specified by following Table.

| Class | Usage    | Range of maximum power used by the PD |
|-------|----------|---------------------------------------|
| 0     | Default  | 0.44 to 12.95 Watts                   |
| 1     | Optional | 0.44 to 3.84 Watts                    |
| 2     | Optional | 3.84 to 6.49 Watts                    |
| 3     | Optional | 6.49 to 12.95 Watts                   |
| 4     | Optional | 12.95 to 25.5 Watts                   |

Power Consumption (Watt): It shows the PoE supply Watts.

Current (mA): It shows the PoE device current Amp.

Current-Limit (mA): It can limit the port PoE supply Amp. Per port maximum value must less 600. Once power overload detected, the port will auto shut down and we should manually enable the PoE port.

#### **PoE -> PoE Power Delay**

This section provides PoE Power Delay Configuration.

| EAC                                                                                                    | GLE EY               | E          | 2 4 6 8<br>1 3 5 7               | G1 G2                        |
|----------------------------------------------------------------------------------------------------|----------------------|------------|----------------------------------|------------------------------|
| Administrator POE                                                                                                    | PoE P                | ower Delay |                                  |                              |
| <ul> <li>PoE Setting</li> <li>PoE Power Delay</li> <li>PoE Scheduling</li> <li>NTP Setting</li> <li>PoE Autocheck</li> <li>Port Management</li> </ul> | Function<br>Port No. |            | Delay Mode<br>•<br>01 02 0<br>Up | Delay Time (0~300)<br>second |
| VLAN Setting                                                                                                    | Port                 | Delay Mode | Delay Time (second)              |                              |
| Per Port Counter                                                                                                    | 1                    | Enable     | 50                               |                              |
| QoS Setting                                                                                                    | 2                    | Enable     | 50                               |                              |
| Security                                                                                                    | 3                    | Enable     | 50                               |                              |
| Spanning Tree                                                                                                    | 4                    | Enable     | 50                               |                              |
| DHCP Relay Agent                                                                                                    | 5                    | Enable     | 50                               |                              |
| Backup/Recovery                                                                                                    | 6                    | Enable     | 50                               |                              |
| Miscellaneous                                                                                                    | 1                    | Enable     | 50                               |                              |
| SNMP Settings                                                                                                    | 8                    | Enable     | 50                               |                              |

Delay Mode: Enable or disable the port's PoE Power Delay function.

**Delay Time:** Set PoE power delay time (0~300).

#### **PoE -> PoE Scheduling**

PoE Schedule user can configure a duration time for PoE port as default value does not provide power.

| EAC                                                                                                   | GLE EYI       | 3                      |                 |                 | 2 4<br>1 3 | 6 8<br>5 7 0 | 1 G2     |          |
|----------------------------------------------------------------------------------------------------|---------------|------------------------|-----------------|-----------------|------------|--------------|----------|----------|
| > Administrator > PoE                                                                                 | PoE S         | chedu                  | ling            |                 |            |              |          |          |
| <ul> <li>PoE Setting</li> <li>PoE Power Delay</li> <li>PoE Scheduling</li> <li>NTP Setting</li> </ul> | Sched<br>Sche | ule on Pe<br>edule Mod | ort<br>le<br>PM | 1 •<br>Enable • |            |              |          |          |
| PoE Autocheck     Port Management                                                                     | Selec         | t all<br>Mon.          | Tue.            | Wed.            | Thu.       | Fri.         | Sat.     | Sun.     |
| VLAN Setting                                                                                          | 00            | <b>V</b>               | <b>V</b>        |                 |            | ~            |          | <b>V</b> |
| Per Port Counter                                                                                      | 01 🔳          | <b>V</b>               | <b>V</b>        |                 | <b>V</b>   | V            | 1        |          |
| QoS Setting                                                                                           | 02 🔲          | V                      | <b>V</b>        |                 | <b>v</b>   |              | <b>V</b> |          |
| Security                                                                                              | 03            | 1                      | <b>v</b>        |                 | <b>V</b>   | V            | <b>v</b> | V        |
| Spanning Tree                                                                                         | 04            | V                      | <b>V</b>        |                 | 1          | ~            | 1        | <b>V</b> |
| DHCP Relay Agent                                                                                      | 05            | <b>V</b>               | <b>v</b>        |                 | <b>V</b>   | <b>V</b>     | <b>V</b> |          |
| Backup/Recovery                                                                                       | 06            | ~                      |                 |                 | ~          | ~            | <b>V</b> | V        |
| Miscellaneous                                                                                         | 07 🔲          | 1                      |                 |                 | <b>V</b>   | ~            |          |          |
| SNMP Settings                                                                                         | 08 🔳          | ~                      | 1               |                 | ~          | 1            |          |          |
| Logout                                                                                                | 09 🔲          | 1                      | <b>V</b>        |                 | 1          | 1            | 1        | <b>V</b> |
|                                                                                                    | 10 🔲          | 1                      | 1               |                 | 1          | 1            | 1        |          |
|                                                                                                    | 11 🔲          | 1                      | <b>v</b>        |                 | <b>v</b>   | 1            | 1        |          |
|                                                                                                    |               |                        |                 | Upda            | te         |              |          |          |

Note Please enable NTP and correct the System Time first.

As default value, all PoE Schedule Profile functions are disabled

Please use mouse to click on the block about what time you want to supply power for PoE port.

#### **PoE -> NTP Setting**

This section provide the NTP Configuration of PoE Switch

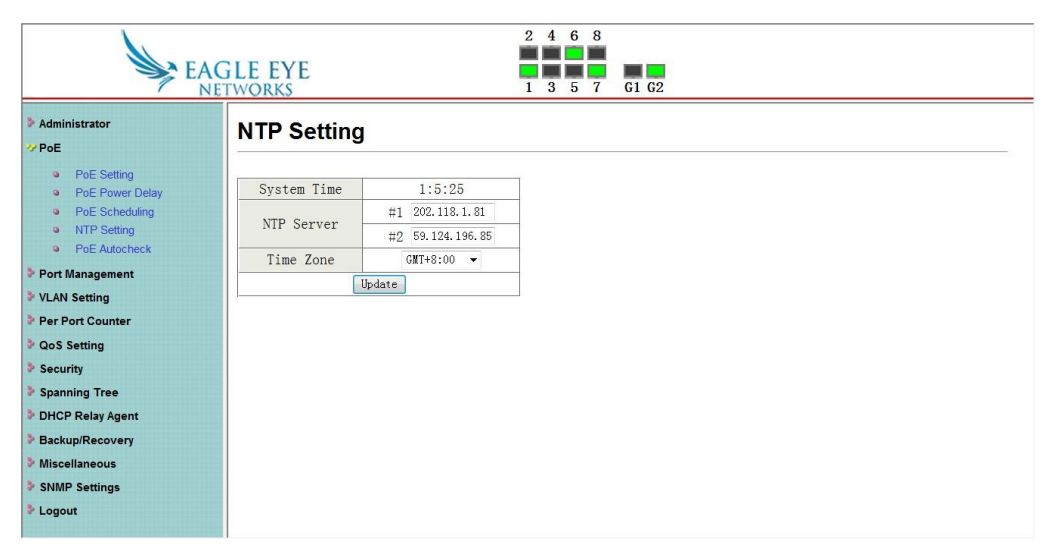

System Time: Display current time information

NTP Server: Allow assign #1 or #2 NTP server IP address manually

Time Zone: Allow select the time zone according to current location

#### **PoE -> PoE Auto-check**

The PoE Switch can be configured to monitor connected PD's status in real-time via ping action. Once the PD stops working and without response, the PoE Switch is going to restart PoE port power, and bring the PD back to work. It will greatly enhance the reliability and reduces administrator management burden. If you do not fill in autoping address, will have the following tips.

| EAGLE EYE<br>NETWORKS 1 3 5 7 61 62                                            |                        |                           |                                              |  |  |  |  |
|--------------------------------------------------------------------------------|------------------------|---------------------------|----------------------------------------------|--|--|--|--|
| Administrator                                                                  | PoE Auto-check         |                           |                                              |  |  |  |  |
| <ul><li>PoE Setting</li><li>PoE Power Delay</li></ul>                          | Set Port No. 1 -       | IP Address                | 0.0.0.0                                      |  |  |  |  |
| <ul> <li>PoE Scheduling</li> <li>NTP Setting</li> <li>PoE Autocheck</li> </ul> | Checking Time 1 - Min. | Reset Delay Time 3 - Sec. | Enable<br>Checking 01 02 03 04 🗸 05 06 07 08 |  |  |  |  |
| Port Management                                                                | Update                 | ·                         |                                              |  |  |  |  |
| VLAN Setting                                                                   |                        |                           |                                              |  |  |  |  |
| Per Port Counter                                                               | Port No.               | IP Address                | Enable Status                                |  |  |  |  |
| QoS Setting                                                                    | 1                      | 0. 0. 0. 0                | Off.                                         |  |  |  |  |
| Security                                                                       | 2                      | 0. 0. 0. 0                | Off.                                         |  |  |  |  |
| Spanning Tree                                                                  | 3                      | 0. 0. 0. 0                | 0ff.                                         |  |  |  |  |
| DHCP Relay Agent                                                               | 4                      | 192, 168, 1, 206          | 0n.                                          |  |  |  |  |
| Miscellaneous                                                                  | 5                      | 0.0.0.0                   | Off                                          |  |  |  |  |
| SNMP Settings                                                                  |                        | 0.0.0.0                   | 000                                          |  |  |  |  |
| Logout                                                                         | 6                      | 0. 0. 0. 0                | Off.                                         |  |  |  |  |
|                                                                                | 7                      | 0. 0. 0. 0                | Off.                                         |  |  |  |  |
|                                                                                | 8                      | 0. 0. 0. 0                | Off.                                         |  |  |  |  |

If the address is not filled, there will be web tips

| EAGLE EYE<br>NETWORKS 1 3 5 7 G1 G2                                            |                       |                               |                                                      |  |  |  |  |  |
|--------------------------------------------------------------------------------|-----------------------|-------------------------------|------------------------------------------------------|--|--|--|--|--|
| Administrator PoE                                                              | PoE Auto-check        |                               |                                                      |  |  |  |  |  |
| <ul><li>PoE Setting</li><li>PoE Power Delay</li></ul>                          | Set Port No. 1 -      | IP Address                    | 0.0.0                                                |  |  |  |  |  |
| <ul> <li>PoE Scheduling</li> <li>NTP Setting</li> <li>PoE Autocheck</li> </ul> | Checking Time 1 • Min | . Reset Delay Time 3 - Sec.   | Enable<br>Checking 01 2 03 04 05 06 07 08<br>Port.No |  |  |  |  |  |
| Port Management                                                                | Update                |                               | <u> </u>                                             |  |  |  |  |  |
| VLAN Setting                                                                   |                       |                               |                                                      |  |  |  |  |  |
| Per Port Counter                                                               | Port No.              | Please set auto-check IP addr | Enable Status                                        |  |  |  |  |  |
| QoS Setting                                                                    | 1                     |                               | Off.                                                 |  |  |  |  |  |
| Security                                                                       | 2                     |                               | Off.                                                 |  |  |  |  |  |
| Spanning Tree                                                                  | 3                     |                               | 确定 Off                                               |  |  |  |  |  |
| DHCP Relay Agent                                                               |                       | 100 100 1 000                 | 011.                                                 |  |  |  |  |  |
| Backup/Recovery                                                                | 4                     | 192. 168. 1. 206              | Un.                                                  |  |  |  |  |  |
| Miscellaneous                                                                  | 5                     | 0. 0. 0. 0                    | Off.                                                 |  |  |  |  |  |
| SNMP Settings                                                                  | 6                     | 0. 0. 0. 0                    | Off.                                                 |  |  |  |  |  |
| Logout                                                                         | 7                     | 0. 0. 0. 0                    | Off.                                                 |  |  |  |  |  |
|                                                                                | 8                     | 0.0.0.0                       | Off.                                                 |  |  |  |  |  |

Set Port No.: Select the port wich you want to set IP Address IP Address: Allow assign IP address which you want to monitor Checking Time: Select checking time ping action (1-10Min)

Reset Delay Time: Select PD Reset time (1-3Seconds)

**Enable Checking Port. No:** Select the port which you want to enable PoE Auto-check

-----The end-----

#### Hanwha Techwin America

500 Frank W. Burr Blvd. Suite 43 Teaneck, NJ 07666 Toll Free +1.877.213.1222 Direct +1.201.325.6920 Fax +1.201.373.0124 www.hanwhasecurity.com

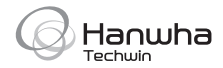